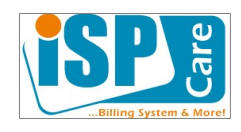

# ISPCare أهم التعديلات في الإصدار 1.8.0

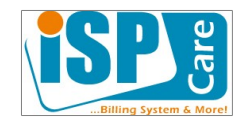

## أولاً) الدعم الفني

تعديل صفحة الدعم الفني لتسهيل عمليات متابعة البطاقات بحيث تظهر البطاقات التي يجب متابعتها، مع امكانية الانتقال إلى أي مجموعة من البطاقات عن طريق الضغط على الفلتر المناسب في أعلى الصفحة. ويجب معالجة البطاقات ضمن الترتيب التالي:

معالجة البطاقات الغير مسندة: وهي البطاقات الجديدة التي قام المشتركون بإضافتها أو الموظفين من لوحة تحكم المشترك ولكن لم يتم إضافة أي رد عليها. يتم الإشارة إلى هذا النوع من البطاقات ضمن صفحة البحث بالحرف: N

معالجة البطاقات في الانتظار: وهي البطاقات المسندة أي أنه يوجد رد من موظفي الشركة عليها ولكن المشترك قام بالتعقيب على هذا الرد وهو ينتظر الجواب من الشركة. يتم الإشارة إلى هذا النوع من البطاقات ضمن صفحة البحث بالحرف: w

معالجة البطاقات المعلقة: وهي البطاقات التي قام موظفو الشركة بالجواب عليها ولكنها بحاجة لرد من المشترك للتأكد من حل المشكلة قبل الإغلاق. يمكن إغلاق هذه البطاقات بشكل تلقائي بعد مدة زمنية محددة في حال عدم رد المشترك ؛ مثلا بعد أسبوع من عدم ورود أي رد. يتم الإشارة إلى هذا النوع من البطاقات ضمن صفحة البحث بالحرف: p

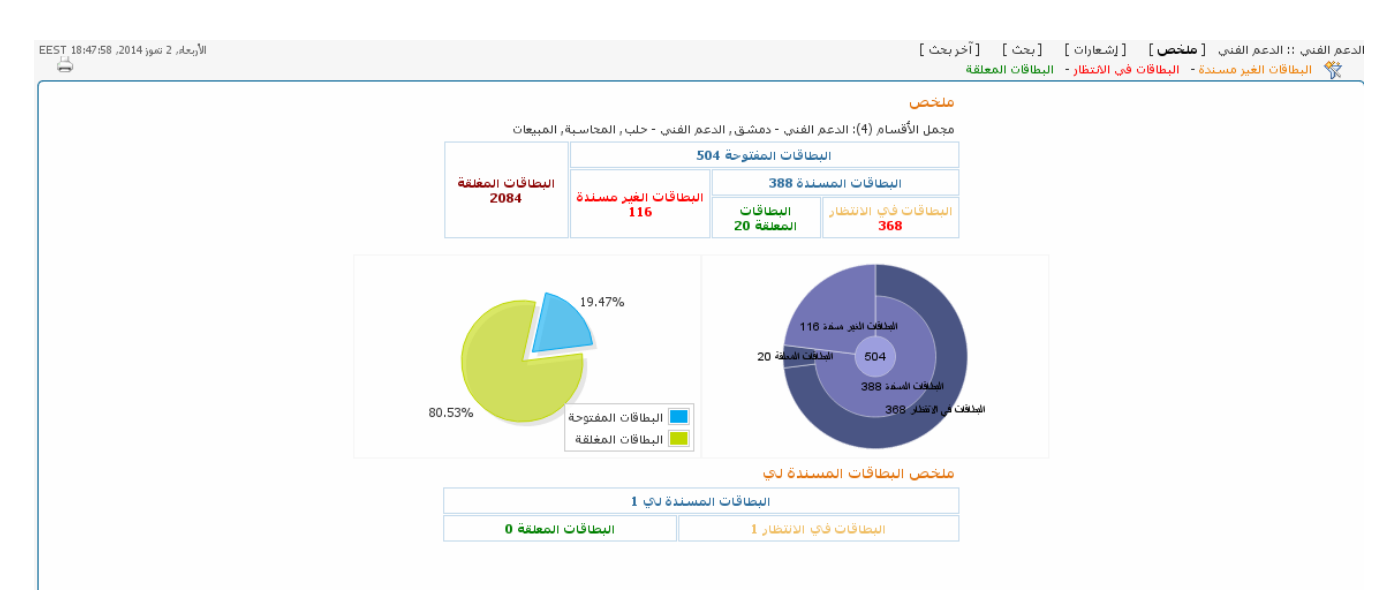

#### تعديل وحذف الردود

يمكن تعديل الردود أو حذفها من قبل مدير النظام، والإمكانية متاحة أيضاً بالنسبة لباقي الموظفين على الردود المضافة من قبلهم فقط، أي لا يمكن تعديل أو حذف ردود موظف آخر. كما لا يمكن تعديل أو حذف ردود المشتركين سواء من قبل مدير النظام أو من قبل الموظفين الآخرين.

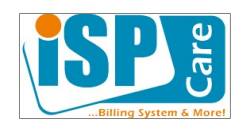

| الأربعاء, 2 تموز 2014, EEST 19:37:03 |                                            |                           | حث ]                                  | ت] [بحث] [آخرب                  | الدعم الفني :: الدعم الفني [ملخص] [إشعارا، |
|--------------------------------------|--------------------------------------------|---------------------------|---------------------------------------|---------------------------------|--------------------------------------------|
|                                      |                                            |                           |                                       | 💊 إغلاق  🗑 حذف                  | البطاقة 2609 🚣 تحويل 🕂 إسناد المهمة        |
| Â                                    |                                            | ىم فناي الرقم: 2609       | بطاقة د:                              |                                 |                                            |
|                                      | husfsh                                     | اسم المستخدم              | <u>آمنة الفشتكى</u>                   | الحساب                          |                                            |
|                                      | ریف دمشق - صحنایا - Huawei-1<br>Huawei33)) | معلومات الخدمة            | ADSL                                  | نوع الخدمة                      |                                            |
|                                      |                                            | تغاصيل                    |                                       |                                 |                                            |
|                                      | منذ 2 أيام, 4 ساعات, 35 دقائق, 34 ثوان     | آخر رد                    | شکوی - دمشق صحنایا                    | العنوات                         |                                            |
|                                      | منذ 364 أيام, 19 ساعات, 49 دقائق, 20 ثوان  | مفتوحة                    | مفتوحة بانتظار subs40193              | الحالة                          |                                            |
|                                      | مدير النظام                                | مسندة نـ                  | المحاسبة                              | القسم                           |                                            |
|                                      |                                            |                           |                                       | النص الأصلي                     |                                            |
|                                      | الرصيد مع أنه قد تم الدفع                  | لحساب غير مفعل ويطلب دفع  | يعمل وعند الدخول للحساب يظهر لنا أن ا | تم الدفع ولكن النت لا           |                                            |
|                                      |                                            |                           | ظفين                                  | ردود الأعضاء/المو               |                                            |
|                                      | 82                                         | ا ساعات, 3 دقائق, 29 ثوان | 19:31:07 02-07-20 منذ 16253 أيام, 6.  | 🗟 مدير النظام 14(               |                                            |
|                                      |                                            |                           | ن ذلك على هذه البطاقة                 | تم حل يمكنك التأكد م<br>وشـكراً |                                            |
|                                      | <b>9</b> 7                                 |                           | 4                                     |                                 |                                            |
|                                      |                                            | : ساعات, 3 دقائق, 29 ثوان | 19:34:03 02-07-20 منذ 16253 ايام, 6.  | 🕚 مدير النظام 14(               |                                            |
|                                      | 81                                         | : ساعات, 3 دقائق, 29 ثوان | 19:37:03 02-07-20 أيام, 6.            | مدير النظام 14(                 |                                            |
|                                      |                                            |                           |                                       | عذبذى المشترك :                 |                                            |

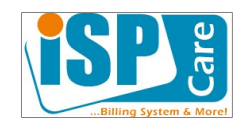

ثانياً) نقاط البيع

نقطة بيع رئيسية / فرعية

يمكن تجميع نقاط البيع (نقاط فرعية) ضمن مجموعة تتبع لنقطة بيع أحرى (نقطة رئيسية) الهدف من العملية هو إدارة عمليات التحويل ومراقبة البيان المالي للنقاط الفرعية من قبل النقطة الرئيسية، بحيث يكون لكل نقطة بيع فرعية حسابات مالية منفصلة وبيانها المالي مستقل عن النقاط الأخرى، ويمكن للنقطة الرئيسية من استعراض النقط الفرعية ومعرفة أرصدتها والاطلاع على البيان المالي ومن ثم إضافة تحويلات مالية من صندوق نقطة البيع الرئيسي إلى النقاط الفرعية

عملية تحديد نقطة البيع الفرعية يتم عبر واجهة تحرير نقطة البيع ومن ثم تحديد نقطة البيع الأب

| [بحث] [آخربحث]<br>😭 حذف 酮 أضف دفعة 🎻 إشعارات | إدارة المستخدمين :: نقاط البيع [نقطة جديدة ]<br>نقطة أحمد سمير <u> </u> تحرير 🖻 إيقاف |
|----------------------------------------------|---------------------------------------------------------------------------------------|
| معلومات الحساب                               |                                                                                       |
| ▼ inet                                       | مزود الخدمة                                                                           |
| نفذة بيح ▼                                   | النوع                                                                                 |
| السريح ـ خدمات كومبيونر : حسن حامد           | نقطة رئيسية                                                                           |
|                                              | عنوان الدخول                                                                          |
| 22025                                        | رقم حساب الصندوق                                                                      |

ومن ثم يتم تعديل سماحيات الواجهة الخاصة بنقطة البيع الرئيسية للسماح لها باستخدام تطبيق "نقاط البيع" وهو الذي يسمح بالعمليات السابقة. تستطيع نقطة البيع الرئيسية القيام بكافة عمليات البحث واستعراض البيان المالي لنقاط البيع الفرعية وإضافة دفعات

| البيان المالي | 📛 آخر دفعة | 📷 آصف دقعة | مد سمير |
|---------------|------------|------------|---------|
|---------------|------------|------------|---------|

| الرصيد الحالاي 900 |                                 |             |
|--------------------|---------------------------------|-------------|
|                    | أضف دفعة: من نقطة بيع أحمد سمير |             |
|                    | ق السـريع للكومبيوتر            | إلى صندو    |
|                    |                                 | القيمة      |
|                    | رقم الإيصال الخاص بنقطة البيع   | رقم الإيصال |
|                    |                                 | تفاصيل      |
|                    | ار سال الكتام                   |             |

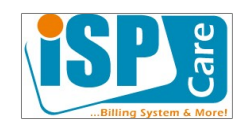

### ثالثاً) الرسائل التعميمية

تطبيق الرسائل التعميمية يسمح بما يلي:

### إرسالة رسائل تعميمية من نوع:

- رسالة قصيرة
- رسالة بريد إلكتروني
- رسالة داخلية (خاصة بنظام ISPCare) وهي رسالة تظهر ضمن واجهة الإدراة للموظفين أو نقاط البيع أو المشتركين.

#### يمكن إرسال الرسائل التعميمية إلى:

- الموظفون الذين يملكون حسابات على نظام المحاسبة.
  - نقاط البيع
    - المشتركين

يمكن تحديد مجموعة محددة أو تحديد الكل من كافة الفئات السابقة، يتم تحديد الجموعة الهدف المرسل إليها عن طريق إجراء عملية بحث ضمن كل من تطبيقات: الحسابات، المشتركين، نقاط البيع، الموظفون ومن ثم الضغط على زر رسالة تعميمية.

مثال:

المطلوب إرسال رسالة تعميمية لكافة الحسابات المسجلة في النظام في مقسم بغداد والتي رصيدها أقل من 100 والحالة المالية بحالة "موقف" تتم العملية من تطبيق الحسابات بحيث يجب إجراء عملية بحث وفق المعايير السابقة بعد اجراء عملية البحث يتم اختيار الأمر: رسائل تعميمية من قائمة أوامر التطبيق الرئيسية

| ت ] [ (سائل تعمیمیه ]<br>ADS - استضافة |             |
|----------------------------------------|-------------|
| الحالة                                 | موفف 🔻      |
| نوع الاشتراك                           | ائكل 🔻      |
| نوع الخدمة                             | ائکل 🔻      |
| الاسم الأول                            | : 🔻 =       |
| الاسم الأخير                           | : 🔻 =       |
| الشخص المسؤول                          | : 🔻 =       |
| الرصيد                                 | 200 : 💌 >   |
| تاريخ البداية                          | : 🔻 =       |
| رقم الهاتف                             | : 🔻 =       |
| موبایل                                 |             |
| المحينة                                | ائکل 🔻      |
| DSLAM                                  | : 🔻 =       |
| رقم البوابة                            | : 🔻 =       |
| السماحية                               |             |
| حسم شهري %                             | : 🔻 =       |
| حسم شهري ل.س                           | : 🔻 =       |
| اسم مقسم الهاتف                        | = ▼ : بغداد |

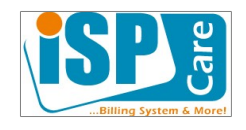

| الأربعاء, 2 تموز 2014, 27 | ة المستغدمين :: الحسابات [ بحث ] [ [ آخر بحث ] [ <b>رسائل تعميمية</b> ]                                                                                                    | إذا |
|---------------------------|----------------------------------------------------------------------------------------------------|-----|
|                           | 😤 موقف - فعال مع رصيد سالب - ADSL - استضافة                                                                                                    |     |
|                           | سيتم إرسال الرسالة للحسابات المحددة في آخر عملية بحث، في حال كانت الرسالة رسالة بريد إلكتروني سيتم إرسالها للحسابات التي<br>لدينا مورد البرد الإلكتروني فقط<br>يمكنك تعميل نمي الرسالة في اليه ولكن نن يتم إعادة إرسالها<br>سوف تكون رسائل البريد متاحة للحسابات ضمن واجهة المشتركين الخاص بهم |     |
|                           | رسائل تعميم                                                                                                    |     |
|                           | مزود الخدمة inet                                                                                                    |     |
|                           | مت INET                                                                                                    |     |
|                           | إلى الحسابات المغتارة: 219                                                                                                    |     |
|                           | رسائل قسيرة 🔻                                                                                                    |     |
|                           | اللغة English                                                                                                    |     |
|                           | الموضوع مطالبة تسديد                                                                                                    |     |
|                           | يمكن لمشتركي مقسم بغداد التسديد في نقطة بيع الكازية الخضراء جانب كازية آ<br>أحمط<br>                                                                                                    |     |
|                           | إرسال إلغاء                                                                                                    |     |

يتم تحديد معلومات الرسالة واختيار النوع ومن ثم الضغط على زر الإرسال.

يقوم النظام ببدء الإرسال خلال مدة زمنية لات تتجاوز 5 الانتظار الذي يتم معالجته بشكل آني.

ويمكن متابعة كافة الرسائل ضمن تطبيق رسائل التعميم في المجموعة: الدعم الفني

| 4             | إدارة المستخدمين               | >> |
|---------------|--------------------------------|----|
| $\rightarrow$ | إدارة النظام                   |    |
| •             | المخدمات                       |    |
| $\rightarrow$ | قوائم المعلومات                |    |
| -             | الدعم الفني                    |    |
|               | 🍪 قاعدة المعلومات              |    |
|               | 🥪 رسائل تعميم<br>🙀 الدعم الفني |    |
|               | 💣 الأقسام                      |    |
|               | 🧼 العناصر المحفوظة             |    |

>>

| EE | 5T 00:41:44 ,20 | ىيس, 3 تموز 014<br>1-4 مىن 4 فلتر: | الخہ<br>🗙 🕨 عرض |              |                 |             |          |               |         | نعراض الرسائل ]               | تدید] [بحث] [ا <b>سن</b> | الفني :: رسائل تعميم [ ؛ | دعم |
|----|-----------------|------------------------------------|-----------------|--------------|-----------------|-------------|----------|---------------|---------|-------------------------------|--------------------------|--------------------------|-----|
| ſ  |                 | لم ترسل                            | تقدم التسليم    | نسبة الإنجاز | إجمالاي الرسائل | مزود الخدمة | إلى      | النوع         | اللغة   | الموضوع                       | تاريخ المعالجة           | التاريخ                  |     |
|    | 🗑 🥖 📰           | 0%                                 | 0%              | 100%         | 56              | inet        | الحسابات | رسالة ISPCare | English | تعديل الأسعار                 | 01:24:10 2014-06-17      | 22:48:01 2014-06-15      |     |
|    | 8 🊺 📰           | 0%                                 | 0%              | 100%         | 2               | inet        | الموظف   | رسالة ISPCare | English | رسالة إدارية                  | 02:04:07 2014-06-17      | 02:03:22 2014-06-17      |     |
|    | 🗑 🌽 📰           | 0%                                 | 0%              | 100%         | 219             | inet        | الحسابات | رسالة ISPCare | English | مطالبة تسديد                  | 00:01:48 2014-07-03      | 23:37:59 2014-07-02      |     |
|    | 🗑 🌽 📰           | 0%                                 | 0%              | 7%           | 12747           | inet        | الحسابات | رسائل قصيرة   | عربي    | مطالبة تسديد خاصة بنقاط البيع | 00:33:19 2014-07-03      | 23:59:47 2014-07-02      |     |

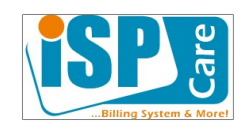

## رابعاً) الاشتراكات

تم تعديل واجهة البحث للبحث في الاشتراكات بحسب القيم:

- تاريخ التفعيل
- تاريخ بداية الخدمة

حيث يتم تعديل هذه القيم بالنسبة للاشتراكات الجديد بشكل آني وفق ما يلي:

تاريخ التفعيل: هو تاريخ إضافة سجل المستخدم إلى مخدم التوثيق Radisu أي عندما يصبح بإمكان المشترك استخدام الخدمة وهو ما يتم عندما يصبح الاشتراك في حالة جاهز للتركيب.

تاريخ بداية الخدمة: هو التاريخ الفعلي لأول عملية دخول ناجحة على النظام باسم المستخدم وكلمة المرور الخاصة بالمشترك.

عندما تكون هذه القيم غير محددة أو 0 يقوم النظام بعرض التاريخ: لم يبدأ

يمكن البحث عن الاشتراكات بحالة نجاح ولم تبدأ باستخدام الخدمة باختيار الحالة=نجاح وتاريخ التفعيل = غير محدد، كما يمكن تحديد أي معيار إضافي حسب المطلوب.

| الخميس, 3 تموز 2014, 31:10:11 GT 01:18:31 |   | [ رسائل تعميمية ] | [بحث] [آخربحث] | دارة المستخدمين :: الاشتراكات [اشتراك جديد]<br>المستخدمين - استضافة 🎇 |
|-------------------------------------------|---|-------------------|----------------|-----------------------------------------------------------------------|
|                                           |   | بحث               |                |                                                                       |
|                                           |   | : 🔻 =             | معرف الاشتراك  |                                                                       |
|                                           |   | : 🔻 =             | اسم المستخدم   |                                                                       |
|                                           |   | : 🔻 =             | الاسم الأول    |                                                                       |
|                                           |   | : 🔻 =             | الاسم الأخير   |                                                                       |
|                                           |   | الكل 🔻            | مزود الخدمة    |                                                                       |
|                                           | • | الكل              | مجموعة الخدمات |                                                                       |
|                                           |   | الکل 🔻            | مجموعة الإعداد |                                                                       |
|                                           |   | الکل 🔻            | نوع الخدمة     |                                                                       |
|                                           |   | نجاح 🔻            | المرحلة        |                                                                       |
|                                           |   | : 🔻 =             | تاريخ الاشتراك |                                                                       |
|                                           |   | غیر محدد 🔻 :      | تاريخ التفعيل  |                                                                       |
|                                           |   | : 🔻 =             | بداية الخدمة   |                                                                       |
|                                           |   | : • =             | رقم الهاتف     |                                                                       |
|                                           |   | : 🔻 =             | موبایل         |                                                                       |
|                                           |   | الكل 🔻            | حالة الخدمة    |                                                                       |
|                                           |   | اذکل              | المدينة        |                                                                       |

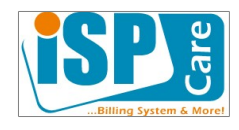

### رابعاً) الملاحظات الإدارية

يتم عرض الملاحظات الإدارية في الصفحة الرئيسية للحساب أو الاشتراك، ولكن الواجهة تعرض آخر 3 ملاحظات فقط، ويمكن الوصول إلى كامل الملاحظات عن طريق الضغط على رابط "إظهار الكل"

عندها يتم الانتقال إلى تطبيق الملاحظات الإدارية الذي يسمح ب

- استعراض كافة الملاحظات
- حذف ملاحظة (فقط الملاحظات التي قام بإضافتها الموظف) ٠
- تعديل ملاحظة (فقط الملاحظات التي قام بإضافتها الموظف)

| النطاق: hayan.com                                              |                   |                        | استضافة         | الخدمة             | نوع        |
|----------------------------------------------------------------|-------------------|------------------------|-----------------|--------------------|------------|
| تم بواسطة نقطة ببع حسان حامد                                   |                   | ة الخدمة: <b>فعا</b> ب | نجاح حال        | اللاشتراك          | حالة       |
| inet                                                           | 14-04-2014 :      | تاريخ الاشتراك         | 753979          | الاشتراك           | رقم        |
| IN                                                             | E437-00000B-NI    | D1460D : Basic         | Business        | بوعة الخدمات       | مجه        |
|                                                                |                   |                        |                 | نوعة الإعداد       | مجه        |
|                                                                |                   | <u>تدمة</u>            | اتفاقية الغ     | ئق المولدة         | الوثائ     |
|                                                                |                   | بخصبة                  | الهوبة الش      | ئق المطلوبة        | الوثائ     |
|                                                                | جاح               | :21:59:49 20           | 14-04-14        | ، الإعداد          | طلب        |
|                                                                |                   |                        | 📰 إظهار الكل    | ب الاشتراك         | سجز        |
| ملاحظات                                                        | الحالة<br>المالية | حالة<br>الاشتراك       | الموظف          | ناريخ              | الت        |
| متأخر بالدفع منذ أكثر من 5 شهور <i>منابع المعاملة:</i><br>سمير | فعال              | نجاح                   | النظام          | -2014 مدير         | -07-<br>01 |
|                                                                | فعال              | نجاح                   | ة بيع حسـن<br>ي | -2014 نقطة<br>حامد | ·04-<br>15 |
|                                                                |                   |                        | ة بيع حسان      | -2014 نقطة         | -04-       |
|                                                                | فعال              | جاهز للتركيب           |                 | حامد               | 15         |

الاشتراك 🌄 إضافة ملاحظة 🥻 تحرير 🚣 تغيير إلى قيد الإلغاء 👩 إرسال رسالة التفعيل

اختيار أحد الملاحظات لتكون الملاحظة الافتراضية التي تظهر في واجهة الاشتراك أو الحساب بشكل مميز.

| E | 2014, EST 01:32:49 | الخميس, 3 تموز |                                                                   | بمية إ         | حث] [رسائل تعمب | حسابات [بحث] [اخرب                      | ارة المستخدمين 🗄 ال |
|---|--------------------|----------------|-------------------------------------------------------------------|----------------|-----------------|-----------------------------------------|---------------------|
|   | لتر: 🕨 א 📇 🛅       | ض 1-8 من 8 ف   | <ul> <li>* * »</li> </ul>                                         | ضافة ملاحظة ]  | [استعراض] [إه   | ليان احمد ا <mark>ملاحظات إدارية</mark> | 🍥 🔻 الحساب <        |
| ſ | أواهر              | pursuer        | notes                                                             | الحالة المالية | حالة الاشتراك   | قام بالتعديل                            | التاريخ             |
|   | 1 🗑 🏄 🛅            | سمير           | متأخر بالدفع منذ أكثر من 5 شهور                                   | فعال           | نجاح            | مدير النظام                             | 2014-07-01          |
|   | 10                 |                |                                                                   | فعال           | نجاح            | نقطة ببع حسن حامد                       | 2014-04-15          |
|   | :::                |                |                                                                   | فعال           | جاهز للتركيب    | نقطة بيع حسـن حامد                      | 2014-04-15          |
|   |                    |                |                                                                   | فعال           | قيد الإعداد     | نقطة بيع حسـن حامد                      | 2014-04-14          |
|   |                    |                |                                                                   | فعال           | قيد التحضير     | نقطة ببغ حسـن حامد                      | 2014-04-14          |
|   |                    |                | نسديد دفعة نقدية من حيان احمد إلى صندوق نقطة بيع المركز 10000 ل.س | فعال ا         | مقبول           | نقطة ببغ حسـن حامد                      | 2014-04-14          |
|   |                    |                |                                                                   | موقف           | مقبول           | نقطة ببغ حسـن حامد                      | 2014-04-14          |
|   | 10                 |                |                                                                   | موقف           | بالانتظار       | نقطة ببغ حسـن حامد                      | 2014-04-14          |
|   |                    |                |                                                                   |                |                 |                                         |                     |

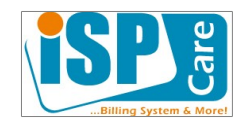

# خامساً) تطبيق حسابي

يمكن من خلال هذا التطبيق تعديل معلومات الموظف ويجب تحديد رقم الموبايل لتصل الرسائل القصيرة وعنوان البريد الالكتروني لتصل اشعارات البريد، ويمكن تحميل صورة شخصية تظهر في تطبيق المحادثة، ويجب تحديد رقم هاتف العمل الذي سيكون ضرورياً في الإصدار القادم

تظهر الرسائل التعميمية المرسلة ضمن التطبيق كما يمكن معرفة أقسام الدعم الفني التي ينتمي إليها الموظف ومعرفة مجموعات الصلاحية. الاهالنظام :: حسابي [تفاصيل] [تحرير] [الرسائل]

|   |  | تحرير الحساب: مدير النظام                              |                      |
|---|--|--------------------------------------------------------|----------------------|
|   |  | admin                                                  | اسم<br>المستخدم      |
|   |  | مدير النظام                                            | الاسم الكامل         |
|   |  | اترك الحقل فارغاً في حال عدم رغبتك بتغيير كلمة<br>السر | كلمة السر            |
|   |  | houssam.melhem@inet.sy                                 | البريد<br>الالكتروني |
| 0 |  |                                                        | هاتف العمل           |
|   |  |                                                        | هاتف المنزل          |
|   |  | 99                                                     | مويايل               |
|   |  | إرسال                                                  |                      |

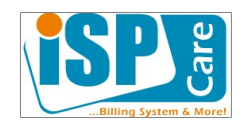

## سادساً) واجهة الإدارة

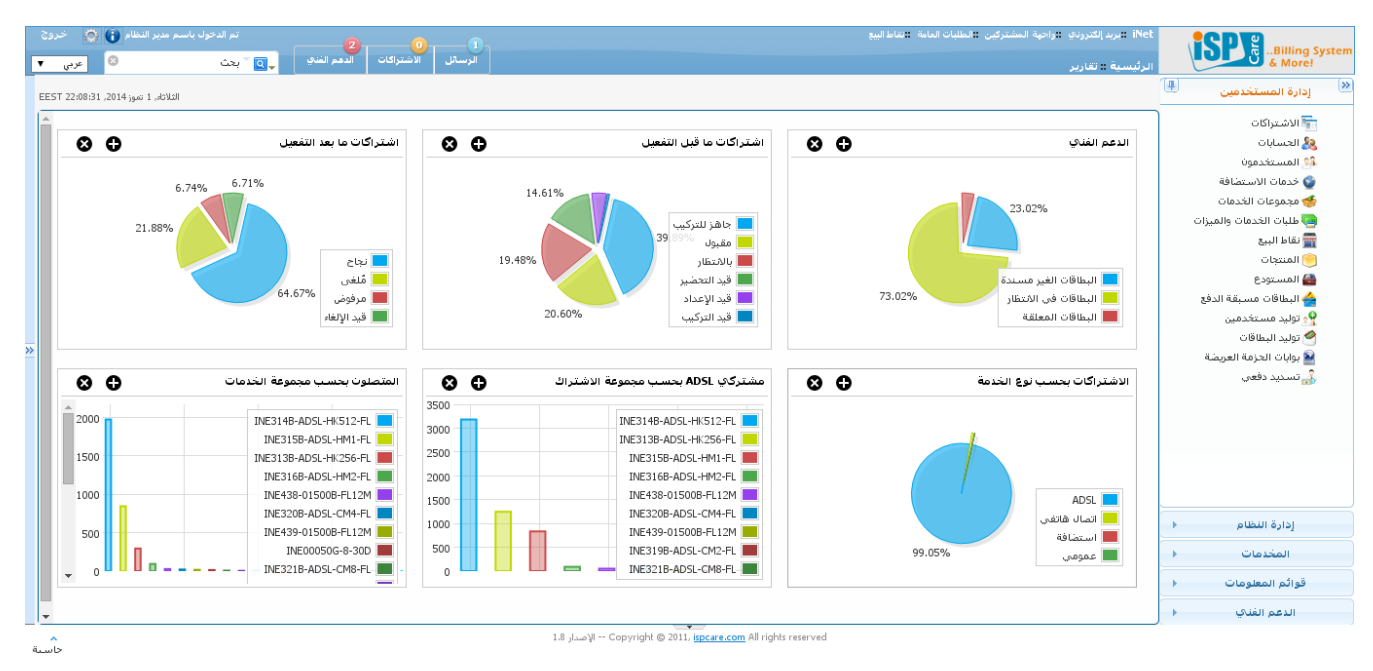

تمت اضافة مجموعة من التطبيقات ضمن الواجهة الرئيسية وهي:

- 1. قائمة التنبيهات العلوية Notification Menu وتحوي أهم التنبيهات التي تأتي من تطبيقات:
  - 1. الرسائل
  - 2. الاشتراكات
  - 3. الدعم الفني
- 2. بيانات تحليلية تظهر ضمن الصفحة الرئيسية وتضم أهم الإحصاءات والمؤشرات التي تمم مدير النظام سواء في متابعة مبيعات الاشتراكات أو الدعم الفني أو مراقبة المستخدمين المتصلين. بحيث تظهر بشكل دائم على الصفحة الرئيسية بدلاً من عرض التطبيقات مباشرة، امكانية الوصول إلى التطبيقات كافة مازالت متاحة عبر القائمة اليمينية، بالنسبة للتطبيقات ضمن مجموعة التقارير فقد أصبح الوصول إليها من الرابط "تقارير" فق أعلى الصفحة وتم حذفها من القائمة اليمينية
  - تطبيق المحادثة الفورية بين الموظفين Chat ويظهر في القائمة اليسارية.
    - تطبيق الحاسبة ويمكن الوصول إليه من أسفل ويسار الواجهة.
  - 5. المحافظة على حالة القائمة اليمينة أو اليسارية أو الشريط الأسفل عند إغلاقه أو فتحه عند التجول بين الصفحات.

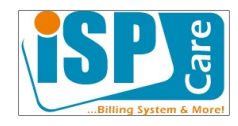

| تول باسم مدير النظام 🕦 🥨 خرو: | تم الد-                                                   | 2        |                |                |                 |                  |                   |               |                              |                                                  | العامة الشاط البيع                     | مشتركين الطلبات           | رنې واجهة ال                    | iNet تابريد إلكترو            | SP                                                                               |
|-------------------------------|-----------------------------------------------------------|----------|----------------|----------------|-----------------|------------------|-------------------|---------------|------------------------------|--------------------------------------------------|----------------------------------------|---------------------------|---------------------------------|-------------------------------|----------------------------------------------------------------------------------|
| 🕲 عربي                        | 🕺 🚽 💽 🔪 بحث                                               |          | الاشتراكات     | رسائل          |                 |                  |                   |               |                              |                                                  |                                        |                           |                                 | الرئيسية :: تغار              | & More!                                                                          |
| متصل أخبار                    | unread all                                                |          | 8              |                |                 |                  |                   |               | [ رسائل تعميمية ]            | [ آخر بحث ]                                      | .] [بحث]                               | ت [اشتراك جديد<br>استضافة | ن :: الاشتراكان<br>جاهز للتركيب | دارة المستخدمين<br>الأصفحال - | إدارة المستخدمين 🚇                                                               |
| 🛀 حسام الفلدم                 | × البطاقات الغير مسندة: 116<br>× البطاقات في المتطار: 368 |          |                | ما             | بداية<br>الخدمة | تاريخ<br>التفعيل | تاريخ<br>الاشتراك | نوع<br>الخدمة | معلومات الخدمة               | مجموعة<br>الإعداد                                | مجموعة<br>الخدمات                      | رقم الهاتف                | الاسـم<br>الكامل                | معرف<br>الاشتراك              | 📻 الاشتراكات<br>& الحسابات                                                       |
|                               |                                                           |          |                | نجا            | لم يبدأ         | لم يبدأ          | 2014-04-14        | استضافة       | hayan.com                    |                                                  | INE437-00000B<br>ND1460D               | 5621914                   | حيان احمد                       | 753979                        | 👀 المستخدمون<br>🌚 خدمات الاستضافة                                                |
|                               | ≥ ∠ ≥                                                     | 100.00   | محجوزة         | مقبول          | لم يبدأ         | لم يبدأ          | 2014-03-23        | استضافة       | murad.com                    |                                                  | INE437-00000B<br>ND1460E               | 5621914                   | سامر<br>المراد                  | 753978                        | مجموعات الخدمات<br>ها طلبات الخدمات والميزات<br>المنتجات<br>المنتجات<br>المستودع |
|                               | <b>×</b> ⊥, ∧                                             | 8        | بالانتظار      | بالانتظار      | لم يبدأ         | لم يبدأ          | 2014-03-17        | استضافة       | salma.sy                     |                                                  | INE437-00000B<br>ND1460D               | 115621914                 | سلمی<br>طحان                    | 753977                        |                                                                                  |
|                               | <b>×</b> ⊥, /                                             | 920.00   | بالانتظار      | بالانتظار      | لم يبدأ         | لم يبدأ          | 2014-03-17        | استضافة       | haddadtrade.com              |                                                  | INE437-00000B<br>ND1460D               | 115421921                 | علاء حداد                       | 753976                        |                                                                                  |
|                               | ø⊻, <u>≬</u>                                              | 50.00-   | فعال           | نجاح           | لم يبدأ         | لم يبدأ          | 2014-01-28        | استضافة       | salma.com                    |                                                  | INE447-00200B                          | 11561561                  | سـلمى<br>الحايك                 | 751657                        | 📤 البطاقات مسبقة الدفع<br>🍢 توليد مستخدمين                                       |
|                               | @⊻, ] :                                                   | 0.00     | فعال           | نجاح           | لم يبدأ         | لم يبدأ          | 2014-01-22        | استضافة       | testing123.com               |                                                  | <u>INE447-00</u> × -<br><u>ND3</u> × - |                           | لحم                             | ة حسام المل                   | 🔗 توليد البطاقات<br>解 بوابات الحزمة العريضة                                      |
|                               | <b>×</b>                                                  | 8        | بالانتظار      | بالانتظار      | لم يبدأ         | لم يبدأ          | 2014-01-22        | استضافة       | damashosting.com             |                                                  | INE447-001<br>ND3                      | 10:23                     | <b>م:</b> مرحبا<br>خ Jul O1st M | و مدير النظاء<br>مُرسل بتاريز | 🔒 تسديد دفعي                                                                     |
|                               | <b>×</b> ⊥ ∧                                              | 0.00     | إعداد          | قيد<br>الإعداد | لم يبدأ         | لم يبدأ          | 2013-10-21        | استضافة       | salam.com                    |                                                  | INE442-035                             |                           |                                 | ł                             |                                                                                  |
|                               | ⊗⊻, // ⊑                                                  | 0.00     | بوابة<br>فعالة | نجاح           | لم يبدأ         | لم يبدأ          | 2013-10-08        | adsl          | السويداء ::صلخد::-uawei<br>1 | <u>اجور ترکب</u><br>500 من دون<br>بلوتر          | INE313B-#<br>HK2                       |                           |                                 | 3                             | إدارة النظام                                                                     |
|                               | ×⊥./                                                      | 700.00-  | بالانتظار      | بالانتظار      | لم يبدأ         | لم يبدأ          | 2013-10-08        | ADS           | السويداء ::صلخد::-uawei<br>1 | <u>أجور تركيب</u><br>500 م <u>ن دون</u><br>دافتر | INE313B-#<br>HK2                       |                           |                                 | 2                             | المحدمات<br>قوائم المعلومات                                                      |
|                               | ×⊥./                                                      | 700.00-  | إعداد          | قيد<br>الإعداد | لم يبدأ         | لم يبدأ          | 2013-10-07        | استضافة       | salamit.com                  |                                                  | INE442-035                             |                           |                                 | L                             | الدعم الغني 🔸                                                                    |
|                               | ×⊥./                                                      | 0.00     | بالانتظار      | بالأنتظار      | لم يبدأ         | لم يبدأ          | 2013-10-07        | استضافة       | tahssen.com                  |                                                  | INE442-035                             |                           |                                 | )                             |                                                                                  |
|                               | <b>×</b> <u>×</u> <u>×</u>                                | 1050.00- | إعداد          | قيد<br>الإعداد | لم يبدأ         | لم يبدأ          | 2013-10-03        | استضافة       | test.com                     |                                                  | INE442-035                             |                           |                                 | 3                             |                                                                                  |

- 6. إضافة قائمة فلترة البيانات السريعة ضمن معظم التطبيقات وهي تضم بعض عمليات البحث المتكررة.
  - 1. تطبيق الاشتراكات

ُ إدارة المستخدمين :: الاشتراكات [ اشتراك جديد ] [ بحث ] [ آ**خر بحث** ] [ رسائل تعميمية ] . ﴾ فعال - جاهز للتركيب - استضافة

2. تطبيق الحسابات

7. تعديلات أخرى.